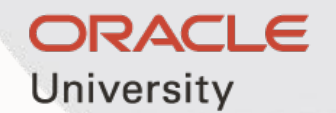

# Oracle Exam Attempt 線上註冊流程

Sep 7, 2022

### 購買試券後,您會收到如下oracle的雲端試卷 有如下兩種方式啟用 1. 如果您之前沒有Oracle Account, 請點擊 Oracle Account, 會出現如右圖申請 Oracle 帳號的畫面

#### **Create Your Oracle Account** Already have an Oracle Account? Sign In

Your email address is your username

Passwords must have upper and lower case letters, at least 1

#### Activation Information Email Address\* jeannie.chen1028@gmail.com We will email a confirmation to you You are ready to activate your license key. ..... Password If you purchased the certification exams on behalf of other users, please do not activate the license key. Go to the Oracle Exam Attempt Administration Tool Country 盈珍 Name English Name\* Job Title Email the instructions below, ONLY to the user it is intended for, with a caution "Do NOT Forward". Work Phone\* Company Name\* none Steps for Activation Create an Oracle Account, if you do not already have one City\* Activate the License Key State/Province\* Click Activate once you agree to Terms & Conditions ZIP/Postal Code\* 110 Go to Oracle MyLearn, click on your account Select My Exam Purchases to view your exam purchase

#### number and special character, not match or contain email, and be at least 8 characters long. Password meets requirements 0 Retype password \* ••••••• ..... Taiwan China ◎ 陳 ۲ Cheng ۲ Yin Chen Studen 0 0 02-27918491 Address\* 台北市忠孝東路五段68號28樓 Taipei 0 . 0 Taipei City Send me marketing communications on Oracle Products, Services and Events You may opt-out of all marketing communications: Unsubscribe By clicking on the "Create Account" button below, you understand and agree that the use of Oracle's web site is subject to the Oracle.com Terms of Use. Additional details regarding Oracle's collection and use of your personal information, including information about access, retention, rectification, deletion, security, cross-border transfers and other topics, is available in the Oracle Privacy Policy. Create Account Account Help | Subscriptions | Unsubscribe | Terms of Use and Privacy | Cookie Preferences

1.

4.

5.

OR

#### 申請Oracle 帳號, English name 請用護照英文姓名, 之後按Create Account, 之後會收 到email 確認通知, 點擊Verity Email Address後會收到帳戶建立成功通知

|                   |                                                                                                    |                                                                                 |                                                                                                    |                                                                                                    | Dear Cheng,                                                                                                    |
|-------------------|----------------------------------------------------------------------------------------------------|---------------------------------------------------------------------------------|----------------------------------------------------------------------------------------------------|----------------------------------------------------------------------------------------------------|----------------------------------------------------------------------------------------------------|
|                   |                                                                                                    |                                                                                 | 100                                                                                                    |                                                                                                    | Please verify your email address to complete your Oracle Account.                                                                                                    |
|                   | Create Your Orac                                                                                                    | le Accoun                                                                       | nt                                                                                                    | Check Your Email                                                                                                    |                                                                                                    |
|                   | Already have an Oracle Ad                                                                                                    | count? Sign In                                                                  |                                                                                                    |                                                                                                    | Verity Email Address $\rightarrow$                                                                                                    |
| Email Address*    | jeannie.chen1028@gmail.com                                                                                                    | Your email address is                                                           | s your username.                                                                                                   | Verify your email address to use your account.                                                                                                    | Alternately, you could use the url below to complete your action.                                                                                                    |
|                   | We will email a confirmation to you                                                                                                    |                                                                                 |                                                                                                    | We sent an email to jeannie.chen1028@gmail.com with a button to verify your email                                                                                  | https://profile.oracle.com/myprofile/account/verify.jspx?key=1D001040E3843                                                                                           |
| Password*         | •••••                                                                                                    | Passwords must have<br>number and special c<br>at least 8 characters is         | e upper and lower case letters, at least 1<br>character, not match or contain email, and be<br>long.               | address.                                                                                                    | 48655A47B95A8EF9576B375AA1B239A20D0FFDEC32019938D4A05684BC14                                                                                                    |
|                   | Password meets requirements                                                                                                    |                                                                                 |                                                                                                    | Did you receive the email? If not, check your spam folder or request a new verification                                                                            | 7710045FED8668B1F0A3E568F975801E87D12D738A93638896D79EE                                                                                                    |
| Retype password * | •••••                                                                                                    | 0                                                                               |                                                                                                    | email for up to 3 days. If you do not verify your email address within 3 days, you will need to create a new account. If you are having trouble, see Account Help. | This link will expire in 24 hours. If it has expired, try to request a new<br>verification email.                                                                    |
| Country*          | Taiwan, China                                                                                                    | ~ ©                                                                             |                                                                                                    |                                                                                                    | We received a request for an Oracle Account using your email address. If you did<br>not make this request, submit a help request or email profilehelp worldspace com |
| Name*             | <u>盈珍</u>                                                                                                    | <b>陳</b>                                                                        | 0                                                                                                    |                                                                                                    | the many and request, sector a major sequence or some product the sector product the                                                                                 |
| English Name*     | Yin Chen O                                                                                                    | Cheng                                                                           | 0                                                                                                    | Account Heip   Subscriptions   Unsubscribe   Terms of Use and Privacy   Cookie Preferences                                                                         | Thank you,<br>The Oracle Account Team                                                                                                    |
| Job Title*        | Student                                                                                                    | 0                                                                               |                                                                                                    |                                                                                                    |                                                                                                    |
| Work Phone*       | 02-27918491                                                                                                    | 0                                                                               |                                                                                                    |                                                                                                    |                                                                                                    |
|                   |                                                                                                    |                                                                                 |                                                                                                    |                                                                                                    |                                                                                                    |
| Company Name*     | none                                                                                                    | 0                                                                               |                                                                                                    |                                                                                                    | Copyright © 2022, Oracle and/or its attiliates. All rights reserved.                                                                                                 |
| Address*          | 台北市忠孝東路五段68號28樓                                                                                                    | 0                                                                               |                                                                                                    |                                                                                                    | Account Help   Terms of Use   Privacy                                                                                                    |
| City*             | Таіреі                                                                                                    | 0                                                                               |                                                                                                    |                                                                                                    |                                                                                                    |
| State/Province*   | Taipei City                                                                                                    | ~ ©                                                                             |                                                                                                    |                                                                                                    | 式市 你的框方可以使用了                                                                                                    |
| ZIP/Postal Code*  | 110                                                                                                    | 0                                                                               |                                                                                                    |                                                                                                    | ルり。芯口川を一リレイ文用」。                                                                                                    |
|                   | Send me marketing communications on C                                                                                                    | Dracle Products, Services                                                       | s and Events.                                                                                                    |                                                                                                    |                                                                                                    |
|                   | You may opt-out of all marketing communications: U                                                                                               | insubscribe.                                                                    |                                                                                                    |                                                                                                    | 請隨時從 Oracle.com 網頁上方的連結更新您的 Oracle 帳戶。                                                                                                    |
|                   | By clicking on the "Create Account" button be<br>web site is subject to the Oracle.com Terms o<br>use of your personal information, including in | elow, you understand an<br>f Use. Additional details<br>nformation about access | nd agree that the use of Oracle's<br>s regarding Oracle's collection and<br>s, retention, rectification, deletion, |                                                                                                    |                                                                                                    |
|                   | Create Account                                                                                                    | nus, is available in the Ol                                                     | NGLIC PHYOLY POINTY.                                                                                               |                                                                                                    | 繼續                                                                                                    |

Account Help | Subscriptions | Unsubscribe | Terms of Use and Privacy | Cookie Preferences

帳戶協助 | 訂閱 | 取消訂閱 | 使用條款及隱私權 | Cookie偏好

Subscribe | My Account | Help

ORACLE

## 2. 如果您已經建立好Oracle Account 或是您已經原先已經有Oracle Account, 請點擊 License Key, 後會出現同意條款和條件後點擊Agree, 進行到下一頁面

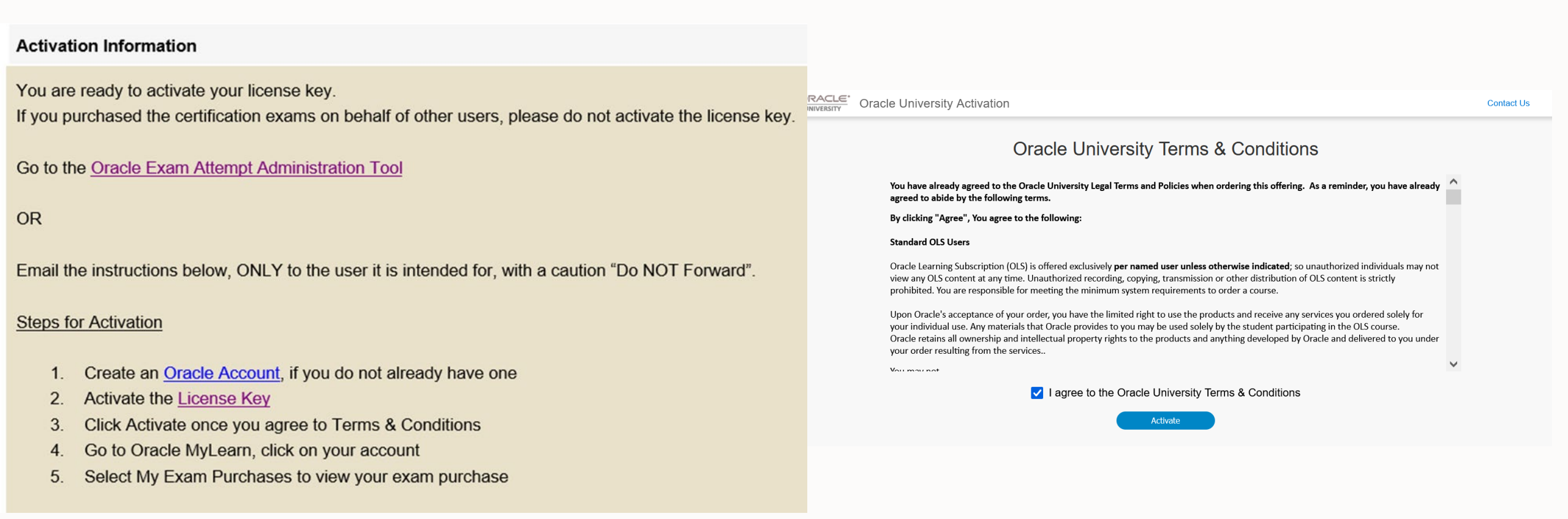

#### 3. 請點擊 Get Started 到 https://mylearn.oracle.com/home

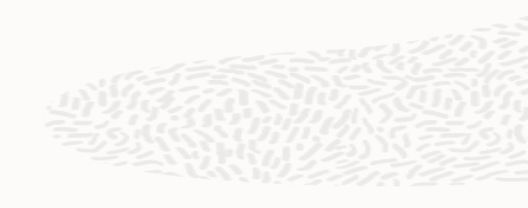

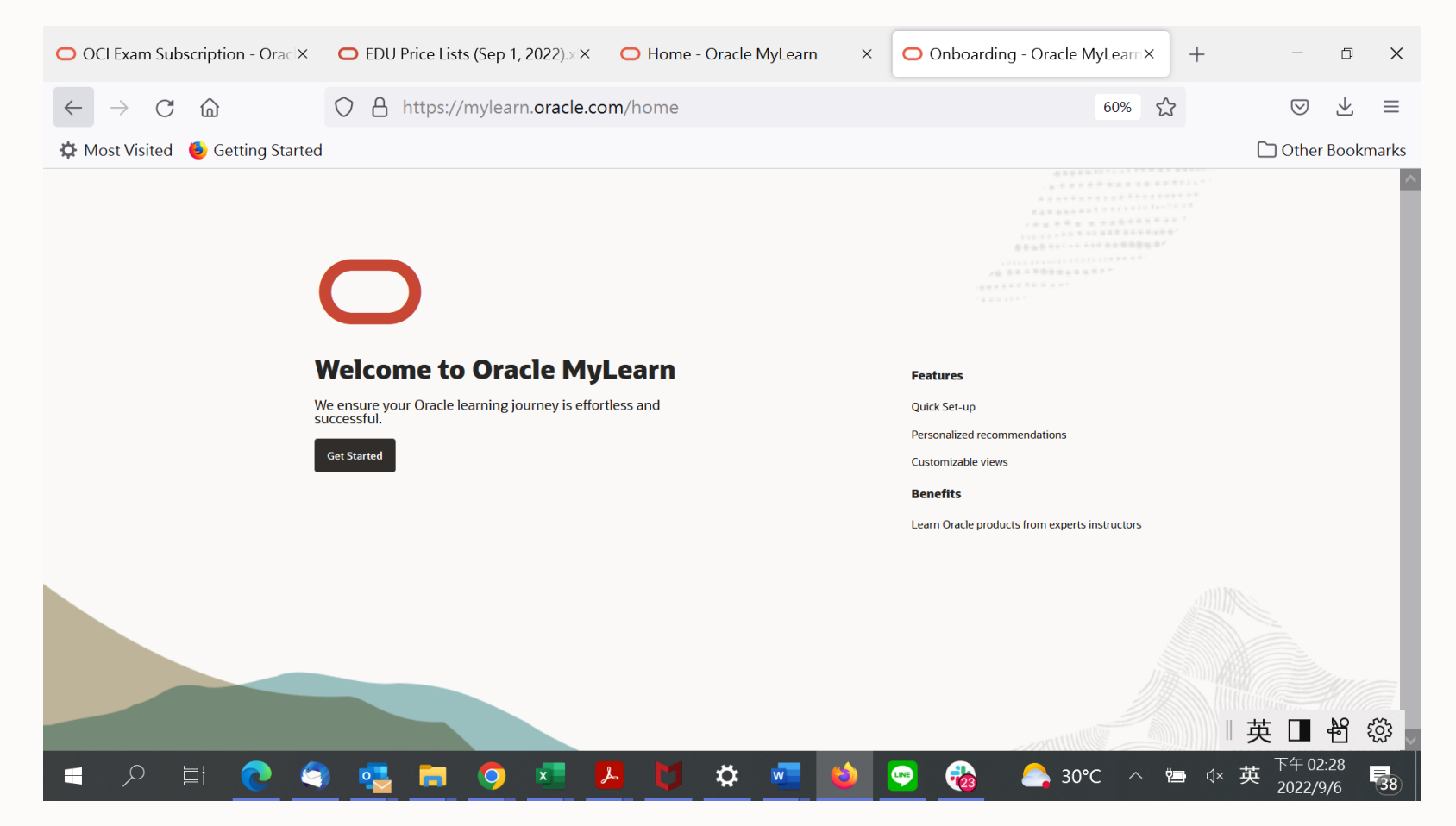

#### 4. 點擊 Exam Product Certification Exams 到下一頁

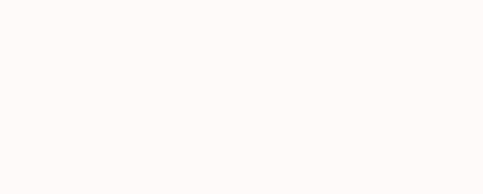

| Oracle University | Q What do you want to learn?                                                                                                    | ů<br>Home          | 國 母 文<br>Library Dashboard Favorites 🚾 🕶 |
|-------------------|----------------------------------------------------------------------------------------------------|--------------------|------------------------------------------|
|                   | Welcome, Wei Han<br>Your personal digital learning portal                                                                                                    |                    |                                          |
|                   | Your Preferences Are they current?                                                                                                    |                    |                                          |
|                   | (Product Certification Exams)                                                                                                    | Update Preferences |                                          |
|                   | Continue Learning<br>corroue where you let off:<br>My Scheduled Exams Favorites<br>No scheduled exam.<br><b>My Subscriptions</b><br>It Learning subscriptions that you are entitled to.<br>Exams |                    |                                          |
|                   | Exam<br>Foundations Certification Exams P<br>Explore our Cloud Library                                                                                                    | iffication Exams Q |                                          |

#### 5. 於搜尋欄輸入您準備考試的產品, ex. Java or Database ... 到下一頁

| Oracle Unive                             | rsity      | Product Certification Exams × Java                                                                             |                                           | ⊗ Ĥome | Library Dashboard              | Favorites WT - |  |
|------------------------------------------|------------|----------------------------------------------------------------------------------------------------|-------------------------------------------|--------|--------------------------------|----------------|--|
|                                          |            |                                                                                                    |                                           |        |                                |                |  |
| OCI Exam Subscrip                        | tion       |                                                                                                    |                                           |        |                                |                |  |
| Get certified on Oracle Cloud Infrastruc | ture and o | other cloud services. Schedule your exam NOW!                                                                  |                                           |        |                                |                |  |
|                                          |            |                                                                                                    |                                           |        |                                |                |  |
|                                          | 201        | a a construction of the second second second second second second second second second second second second se |                                           | 140    |                                |                |  |
| \Xi Filter (0)                           |            |                                                                                                    |                                           |        |                                |                |  |
| Role 🗸                                   |            |                                                                                                    |                                           |        |                                |                |  |
| Account Executive                        | Ora        | cle Cloud Infrastructure (OC                                                                                   | CI)                                       |        |                                |                |  |
| Accounts Clerk                           | Get Ce     | rtified on Oracle Cloud Infrastructure (OCI)                                                                   |                                           |        |                                |                |  |
| Accounts Payable Manager                 |            |                                                                                                    |                                           |        |                                |                |  |
| Accounts Payable Payment<br>Supervisor   |            | ≣⊽ Exam                                                                                                    | Ξ. Exam                                   |        | <b>Ξ</b> ⊽ Exam                |                |  |
| Accounts Payable Specialist              |            | Become An OCI                                                                                                  | Oracle Cloud Infrastruct                  | ure    | Oracle Cloud In                | frastructure   |  |
| Accounts Payable Supervisor              |            | Foundations Associate (OCI<br>Exam Subscription)                                                               | 2022 Architect Associate<br>(1Z0-1072-22) | 9      | 2022 Architect<br>(1Z0-997-22) | Professional   |  |

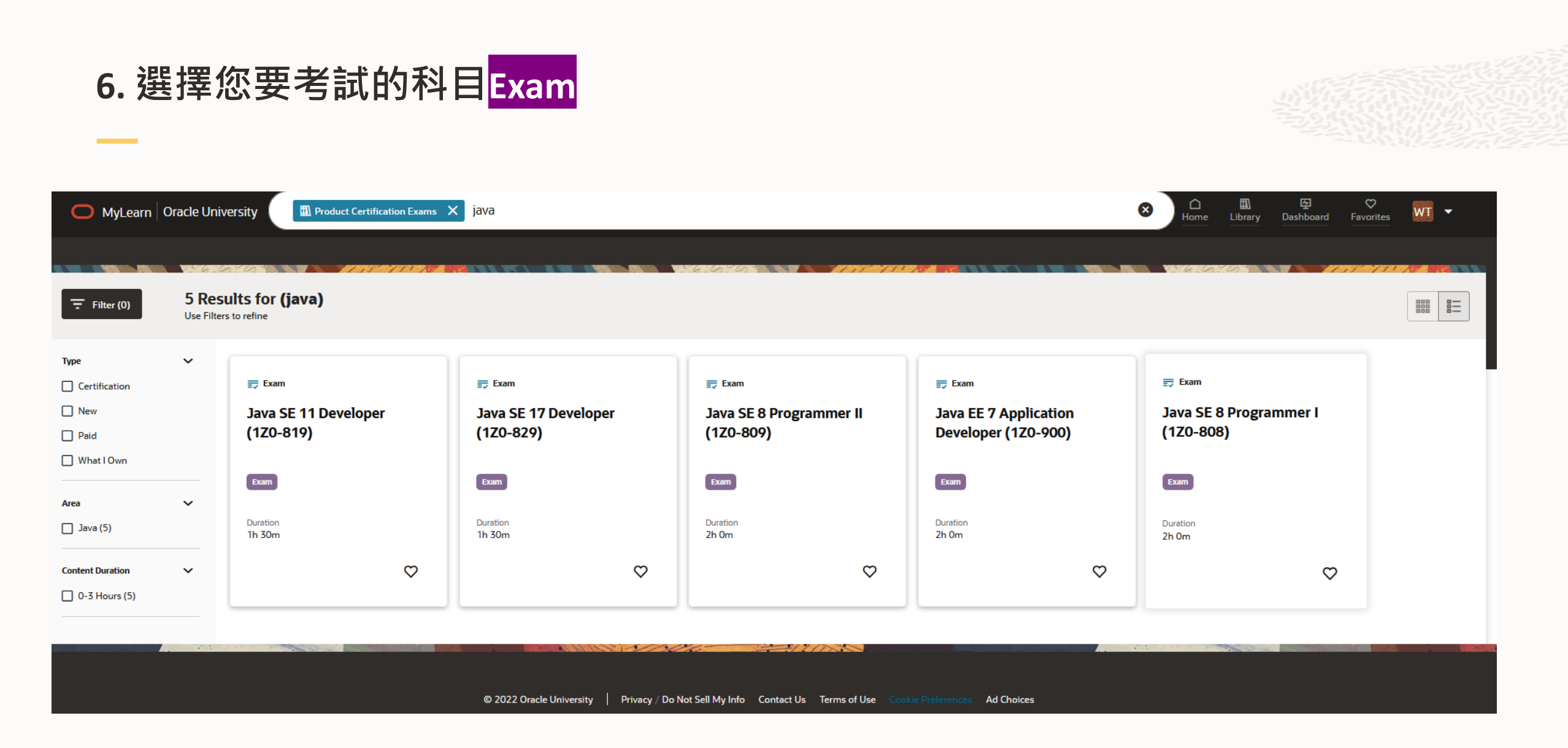

## 7. 到您所選擇考試科目點擊 Schedule your exam

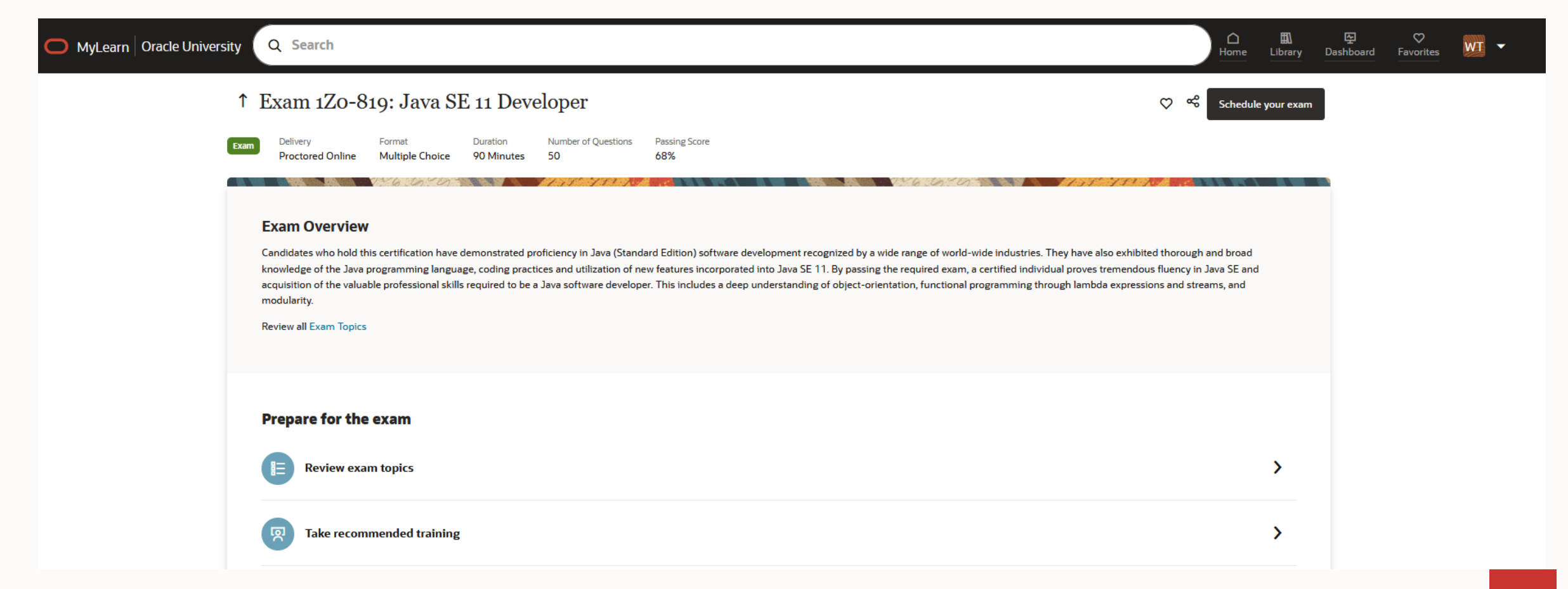

#### 開始預約考試前的注意事項

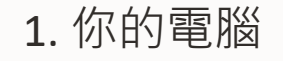

- 確保您的桌上型電腦或是筆電規格能滿足參加考試的最低系統要求
- 您的的電腦必須擁有有效與穩定的網路連線並具備麥克風和網絡攝像頭的桌上型電腦/筆記本電腦

#### 2. 您的身份證明

- 参加考試必需要提供政府簽發的身份證明 ex. 身份證與護照
- 報考之前請確保您擁有政府簽發的身份證明,以便在考試手續時進行驗證
- 身份證明必須與註冊考試時的姓名完全匹配。如果需要額外驗證 (ex. 英文姓名請提供護照),請提供兩種 形式的可接受身份證明。

#### 3. 環境測試

- 報到時間為考試時間前 30 分鐘。
- 您不得於考試期間使用任何電子產品,書籍,筆記本.(如手錶,行動電話,平板電腦,參考書籍)或任何其他 被監考人員視為不可接受的東西
- 考試期間您應該準備單人房間或是會議室參加考試,並確定房間內只有您單獨一人,不應該於考試期間聽 到其他聲音,並且您也不應該於考試期間說話
- 確保您在安靜的房間內參加考試,不允許使用耳機和虛擬背景。

## 8-1. 安排考試日期和考試開始時間, 您的報到時間為考試開始前 30 分鐘 請選擇考試日期和考試開始時間後 Save and Continue

| ↑ Schedule: Exam 1Z0-819: Java SE 11 Developer (1Z0-819)                                                                                                 |          | Cancel Schedule your exam                                                   |
|----------------------------------------------------------------------------------------------------|----------|-----------------------------------------------------------------------------|
| Start Registration                                                                                                    | Step 2/4 | Exam Registration Summary                                                   |
| Schedule Exam Date and Exam Start Time<br>Your check-in time will be 30 minutes prior to your exam start time<br>Select an exam date and exam start time |          | Exam 1Z0-819 Java SE 11 Developer (1Z0-819)<br>Proctored Online<br>Delivery |
| Select your time zone and exam date                                                                                                    | ta l     | 90 Minutes<br>Duration                                                      |
| (UIC+08:00) Taiper<br>Select from available exam slots                                                                                                   |          | Exam Date and Exam Start Time                                               |
| (4.30 PM         5:00 PM         5:30 PM         6:00 PM                                                                                                 |          | 6:00 PM<br>Asia/Taipei                                                      |
| Save and Continue                                                                                                    |          | Your check-in time will be 30 minutes prior to your exam start time         |

## 8-2. 選擇您購買的雲端試券予註冊此考試, 點選 All Exam後 Save and Continue

|                                                                                                    |           | 146.60   |                                                                                      |
|----------------------------------------------------------------------------------------------------|-----------|----------|--------------------------------------------------------------------------------------|
| tart Registration                                                                                                    |           | Step 2/4 | Exam Registration Summary                                                            |
| Schedule Exam Date and Exam Start Time<br>Your check-in time will be 30 minutes prior to your exam start time<br>Select an exam date and exam start time | Completed | >        | Exam 1Z0-819 Java SE 11 Developer (1Z0-819)<br>Proctored Online<br>Delivery          |
| Apply Your Exam Purchase<br>Select from your available exam purchases, to register for this exam                                                         | Required  | ~        | 90 Minutes<br>Duration                                                               |
| Select from your available exam purchases <ul> <li>All Exams (Registration and Exam Date Expires February 28, 2023 GMT)</li> </ul>                       |           |          | Exam Date and Exam Start Time<br>Friday, September 9, 2022<br>6:00 PM<br>Asia/Taipei |
| Save and Continue                                                                                                    |           |          | Your check-in time will be 30 minutes prior to your exam start time                  |

## 8-3. 身份驗證, 參加考試需要提供政府簽發的身份證明, ex 身份證與護照 輸入連絡電話後 Save and Continue

↑ Schedule: Exam 1Z0-819: Java SE 11 Developer (1Z0-819)

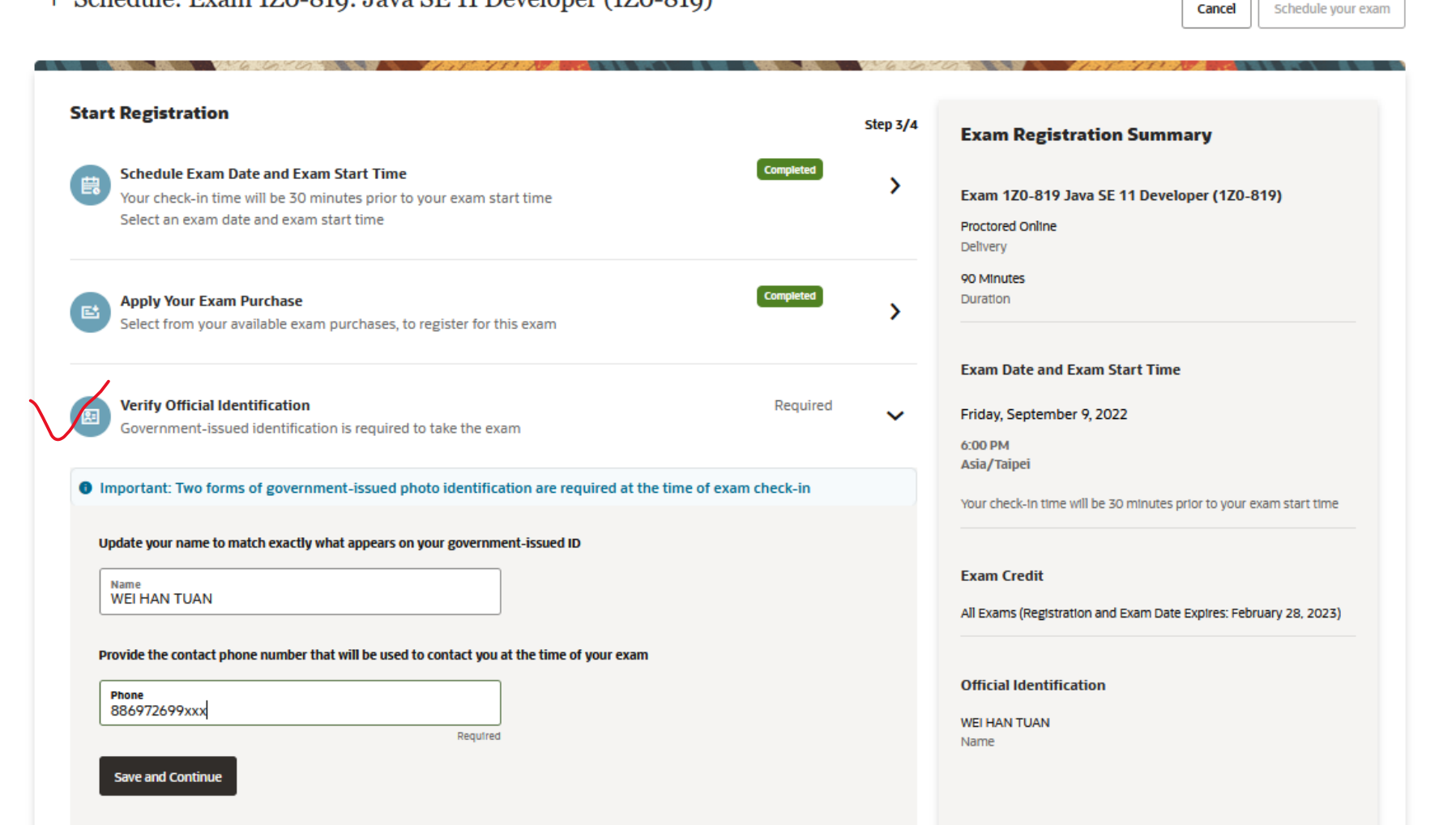

#### 8-4.條款和條件, 請閱讀並勾選Yes, I agree to the terms and conditions 同意條款和 條件後

| Start | Registration                                                                                                    | Step 4/4 | Exam Registration Summary                                                            |
|-------|----------------------------------------------------------------------------------------------------|----------|--------------------------------------------------------------------------------------|
| Ø     | Schedule Exam Date and Exam Start Time Completed<br>Your Check-In time will be 30 minutes prior to your exam start time<br>Select an exam date and exam start time                                                                                                    | >        | Exam 120-819 Java SE 11 Developer (120-819)<br>Proctored Online<br>Delivery          |
| 6     | Apply Your Exam Purchase Completed Select from your available exam purchases, to register for this exam                                                                                                    | >        | 90 Minutes<br>Duration                                                               |
|       | Verify Official Identification Completed Government-Issued Identification Is required to take the exam                                                                                                    | >        | Exam Date and Exam Start Time<br>Friday, September 9, 2022<br>6:00 PM<br>Asia/Taloel |
| ø     | Terms and Conditions Completed Read and agree to terms and conditions                                                                                                    | >        | Your check-in time will be 30 minutes prior to your exam start te                    |
|       | Terms and Conditions                                                                                                    |          | Exam Credit All Exams (Registration and Exam Date Expires: February 28, 20)          |
|       | You understand and agree that, if for any reason and at its sole discretion, Dracle believes Your exam result does not<br>accurately reflect Your true knowledge or mastery of the subject matter of the Test and/or that You have violated the<br>compliance terms set forth in Section 3, Oracle has the right (without refund of any kind) to deny You any further<br>participation in the Test, cancel a passed Test result, revolve any pre-existing Oracle certifications, your Oracle Certified<br>status and any other rights previously conterred on you by Oracle, and to permanently bar You from any further<br>participation in Oracle's certification program. | ^        | Official Identification<br>WEI HAN TUAN<br>Name<br>B86972699784                      |
|       | REPRESENTATIONS AND WARRANTIES     S.1 By You, You represent and warrant that (i) You will refrain from any conduct that could reflect unfavorably on or may                                                                                                    |          | Contact Phone                                                                        |
|       | harm the geodwill and reputation of Dracle or its products and (ii) You shall not make any representation, warranty or<br>promise on behalf of or binding upon Dracle.<br>5.2 <u>Disclaimer</u> , ORACLE MAKES AND YOU RECEIVE NO WARRANTIES OR CONDITIONS OF ANY KIND, EXPRESS,                                                                                                    | ~        |                                                                                      |

# 8-5. 再次檢查您的預約資訊後點擊 Schedule your exam 完成考試預約 提醒您, 您的報到時間為預約考試時間開始的前 30 分鐘

↑ Schedule: Exam 1Zo-819: Java SE 11 Developer (1Zo-819)

|                                                                                                    | Step 4/4                  | Exam Registration Summary                                                            |
|----------------------------------------------------------------------------------------------------|---------------------------|--------------------------------------------------------------------------------------|
| Schedule Exam Date and Exam Start Time<br>Your check-in time will be 30 minutes prior to your exam start time<br>Select an exam date and exam start time | completed >               | Exam 1Z0-819 Java SE 11 Developer (1Z0-819)<br>Proctored Online<br>Delivery          |
| Apply Your Exam Purchase<br>Select from your available exam purchases, to register for this exam                                                         | Completed                 | 90 Minutes<br>Duration                                                               |
| Verify Official Identification<br>Government-issued identification is required to take the exam                                                          | Completed                 | Exam Date and Exam Start Time<br>Friday, September 9, 2022<br>6:00 PM<br>Asia/Taipei |
| Terms and Conditions<br>Read and agree to terms and conditions                                                                                           | Completed                 | Your check-in time will be 30 minutes prior to your exam start time                  |
|                                                                                                    | Cancel Schedule your exam | Exam Credit All Exams (Registration and Exam Date Expires: February 28, 2023)        |

Cancel

Schedule your exam

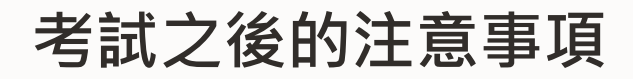

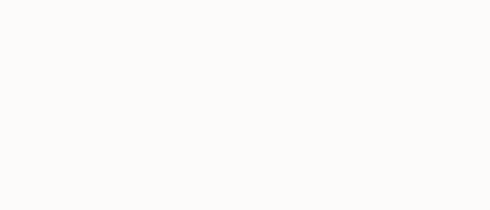

1. 您的考試結果將在考試結束時顯示在屏幕上

2.您還可以在 Oracle CertView 中查看詳細的分數報告

有其他考試問題,在請於http://education.oracle.com/certificationsupport 提出您的問題,會有專人幫您處理與回覆

#### 更改考試時間與取消考試規定

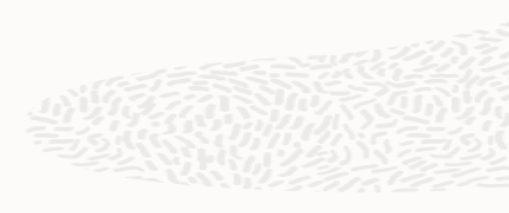

更改考試時間

-如果您需要重新安排考試時間,您必須至少在原預約時間前24小時重新安排考試時間

取消考試

-如果您需要取消考試,您必須在預約時間前至少 24 小時取消。如果您未能在預約前至少 24 小時取消,等 同於此次預約的考試未通過

## 祝福考試順利

Miller and